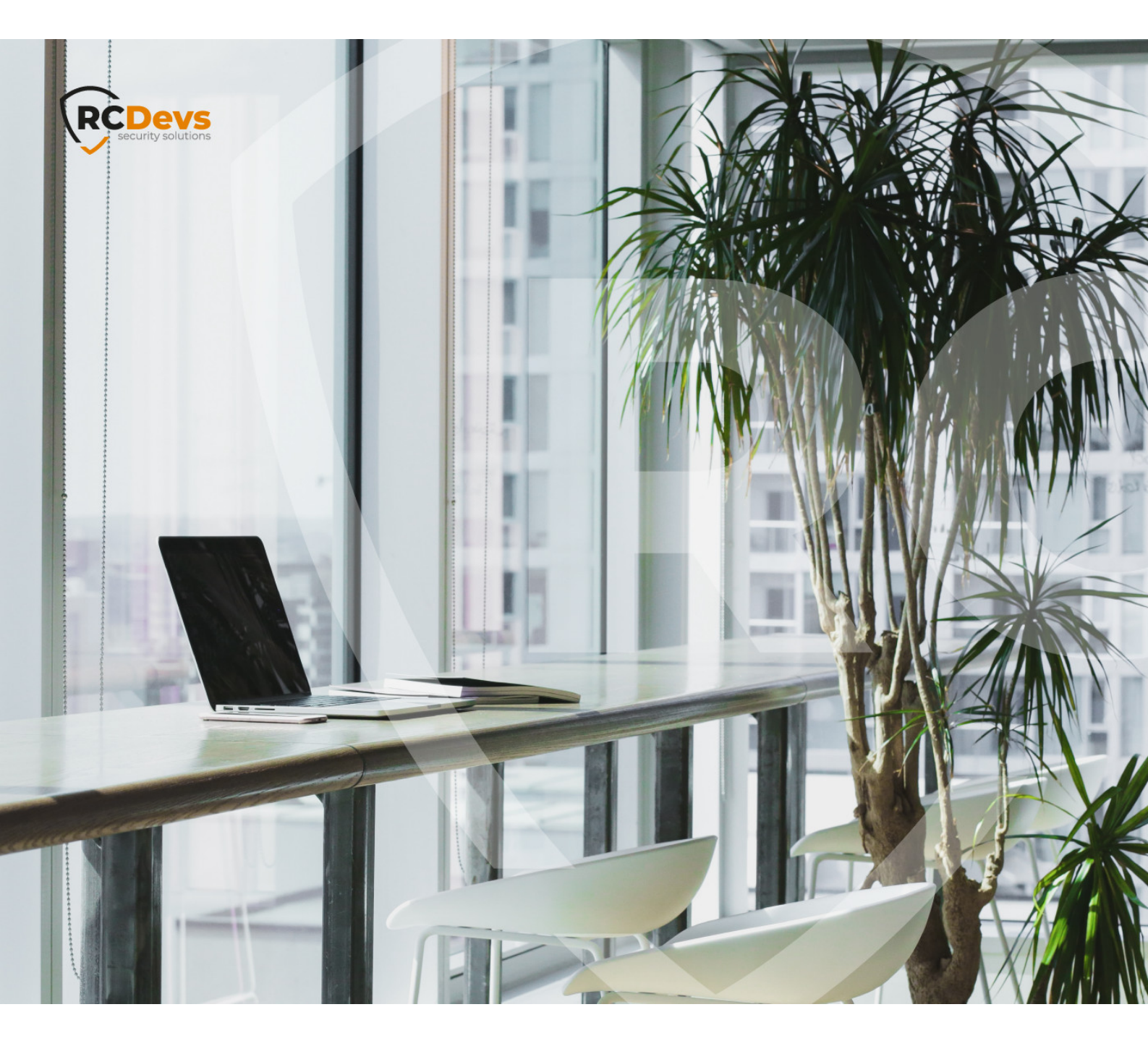

# NETIQ

The specifications and information in this document are subject to change without notice. Companies, names, and data used in examples herein are fictitious unless otherwise noted. This document may not be copied or distributed by any means, in whole or in part, for any reason, without the express written permission of RCDevs Security. WebADM and OpenOTP are trademarks of RCDevs. All further trademarks are the property of their respective owners.

No guarantee is given for the correctness of the information contained in this document. Please send any comments or corrections to info@rcdevs.com.

Limited Warranty - Copyright (c) 2010-2024 RCDevs Security SA. All Rights Reserved.

Mountpoints Multi-Domain Novell

## 1. Overview

For this recipe, you will need to have WebADM/OpenOTP installed and configured. Please, refer to WebADM Installation Guide and WebADM Manual to do it.

### 2. NetIQ Installation and Initial Configuration

> We used the NetIQ appliance version 4.3 downloaded from the Microfocus website (trial version).

- > ISO file name: AM\_43\_AccessManagerAppliance\_Eval-0831.iso
- > It's SUSE Linux:

netiqam:~ # cat /etc/SuSE-release SUSE Linux Enterprise Server 11 (x86\_64) VERSION = 11 PATCHLEVEL = 4 NetIQ Access Manager Appliance 4.3.0.0-391 (x86\_64)

- > NetIQ is a resource-hungry application, we used the following setup:
  - > 2 Cores VM
  - > 8 GB RAM
  - > 50GB HD

Even with this configuration, we received one warning about disk size (the minimum requirement is 100GB). *Lack of resources, especially RAM, can cause erratic behavior and failures to start.* 

- > NetIQ is configured during the initial boot of the VM, using all default values when possible.
- > Remember to take note of all configuration details.
- > The admin account DN for WebADM is: cn=admin,o=novell
- > Our settings for the WebADM mount point:

| Mount DN:           | ou=netiq                          |
|---------------------|-----------------------------------|
| Host Name(s):       | 192.168.3.221                     |
| Port Number:        | 636                               |
| Encryption<br>Type: | SSL                               |
| Tree Base:          | o=novell                          |
| Login DN:           | cn=admin,o=novell                 |
| Login Password:     | It's set during the inital setup. |

# 3. Mount eDirectory on WebADM

- > Create a container (e.g. an OU) our one is called **netiq**.
- > Create the mount point using:
  - > The container as **Mount DN**.
  - > Login DN set to "cn=admin,o=novell" (in our case).
  - > The NetIQ specific details (see above table as an example).

| A DeerLDAP (E)                      | Web Enterprise Edition v1.5.11-1                                     |                                                  |                                                                                    |        | APIC |
|-------------------------------------|----------------------------------------------------------------------|--------------------------------------------------|------------------------------------------------------------------------------------|--------|------|
| 11 () chites(2)                     | # Home   Admin   Create   Search   Import   Databases   Applications | About Logout                                     |                                                                                    |        |      |
| H 🚳 dor-UnixUsers<br>H 🚳 dor-WebADM |                                                                      | 05                                               | ect Settings for cn=netle_dc=MountPoints_dc=WebADM                                 |        |      |
| H () do-myDomainLDAP                |                                                                      | Disable Mount Point                              | 🔿 Yes 🕤 No (default)                                                               |        |      |
| H 🕑 onmyOrganization                |                                                                      | Mount ON                                         | ou=netiq                                                                           | Select |      |
| H ar outfractosAD                   |                                                                      | The LDAP tree node whe                           | re to mount the remote LDAP.                                                       |        |      |
| Create / Search                     |                                                                      | 2 Host Name(s)                                   | 192.160.3.221                                                                      |        |      |
| Provide / Check                     |                                                                      | LDAP server name(s) or<br>You can set a comma-se | IP address(es)<br>paraled list of servers. The next servers are used for fallover. |        |      |
|                                     |                                                                      | 2 Part Number                                    | 636                                                                                |        |      |
|                                     |                                                                      | LDAP server port.                                |                                                                                    |        |      |
|                                     |                                                                      | 2 Encruption Type                                | 551. 1                                                                             |        |      |
|                                     |                                                                      | 7 Tree Base                                      | o-novel                                                                            |        |      |
|                                     |                                                                      | Mounted LDAP tree base                           |                                                                                    |        |      |
|                                     |                                                                      | D Login DN                                       | on-admin,o-novel                                                                   |        |      |
|                                     |                                                                      | Mounted LDAP bind DN.                            | WebADM will bind anonymously if not set.                                           |        |      |
|                                     |                                                                      | Login Password                                   |                                                                                    |        |      |
|                                     |                                                                      | Trusted CA Certificate                           |                                                                                    | 68     |      |
|                                     |                                                                      | Client Certificate File                          |                                                                                    | 6.01   |      |
|                                     |                                                                      | Client Certificate Key File                      |                                                                                    | 0.00   |      |
|                                     |                                                                      |                                                  | Asso: Reset                                                                        |        |      |

> Extend the eDirectory schema (You must have write access to the LDAP schema to complete the operation).

| DAP Server (OpenLDAP)                                                                                                    | Web Enter                                                                                                    | prise Edition v1.5.11-1                                                                                                    |                                                                       |               |                            |                               | mo ma                   |
|----------------------------------------------------------------------------------------------------|----------------------------------------------------------------------------------------------------|----------------------------------------------------------------------------------------------------|-----------------------------------------------------------------------|---------------|----------------------------|-------------------------------|-------------------------|
| nLDAP (8)                                                                                                    | Dopyright © 2010-2017 Rd                                                                                                    | CDeve SA, Al Rights Researed                                                                                                    |                                                                       |               |                            | $= \sqrt{\lambda}$            | The sea                 |
| dc+UnixUsers                                                                                                    | # Home Admin 0                                                                                                    | zreate Search Import Databases                                                                                                    | Apprecisions About Logout                                             |               |                            |                               |                         |
| do-WebADM                                                                                                    |                                                                                                    |                                                                                                    | Object o                                                              | o piteneus    |                            |                               |                         |
| do-myDomainLDAP                                                                                                    | LDAP Actions                                                                                                    | Object Details                                                                                                    |                                                                       |               |                            |                               |                         |
| ormyOrganization                                                                                                    | Delete this object     O1 Copy this object                                                                                                    | Object class(es): Organization<br>Mountpoint object: eDirectory                                                                                                    |                                                                       |               |                            |                               |                         |
| ou-FrancoisAD                                                                                                    | LExport to LDIF                                                                                                    | Server type: Novell (SSL)                                                                                                    |                                                                       |               |                            |                               |                         |
| ournelig (20)                                                                                                    | Add permissions                                                                                                    | Server infos: [Details] [Schema]<br>Schema extended: No [Extend]                                                                                                    |                                                                       |               |                            |                               |                         |
| cn=DNS AG resig test com                                                                                                    | C Standard edit mode                                                                                                    | 1                                                                                                    |                                                                       |               |                            |                               |                         |
| cn=IP AG 192.168.3.221                                                                                                    | <ul> <li>Crease child object</li> <li>View child objects</li> </ul>                                                                                                    |                                                                                                    |                                                                       |               |                            |                               |                         |
| an=LDAP Group - netig                                                                                                    | ± Export subtree                                                                                                    |                                                                                                    |                                                                       |               |                            |                               |                         |
| an=LDAP Server - netig                                                                                                    | Object Name                                                                                                    | /                                                                                                    |                                                                       |               | antia                      |                               |                         |
| cn+NAM-RP-Certificate - n                                                                                                    | Add Amily to (115)                                                                                                    |                                                                                                    |                                                                       |               | netig                      |                               | He                      |
| CT=SAS Service - netic                                                                                                    | 200 Aut 000 (110)                                                                                                    |                                                                                                    |                                                                       |               | Accountbalance             |                               | 1                       |
| cn=SSL CertificateONS - n                                                                                                    | Permissions                                                                                                    |                                                                                                    |                                                                       |               | 2#entry#o=novel#login      | Script                        |                         |
| an-admin                                                                                                    | face varies! foesers struc                                                                                                    | pune]                                                                                                    |                                                                       |               | RO Entry on loginScript fo | r pinovel)                    |                         |
| cn=admin-console - netig                                                                                                    |                                                                                                    |                                                                                                    |                                                                       |               | 2#entry#o=novel#print      | JobConfiguration              |                         |
| cnitation                                                                                                    |                                                                                                    |                                                                                                    |                                                                       |               | 32#subtree#on=netio,o      | -novell#[All Attributes Right | 15]                     |
| 🙀 cn=devman - netig                                                                                                    |                                                                                                    |                                                                                                    |                                                                       |               | RW Subtree on All Attribu  | tes Rights for cometiq.onnove |                         |
| on=netia                                                                                                    |                                                                                                    |                                                                                                    |                                                                       |               | 16#subtree#cn=netio.o      | -novel#(Entry Rights)         |                         |
| chanetic-PS                                                                                                    | Detectintruder                                                                                                    |                                                                                                    |                                                                       |               | The of                     | IN AN CONTRACTOR OF           |                         |
| cn-netia test.com - netia                                                                                                    | [delete attribute]                                                                                                    |                                                                                                    |                                                                       |               | TRUE                       |                               |                         |
| our-accessManagerContainer                                                                                                    | [delete attribute]                                                                                                    | 2010                                                                                                    |                                                                       |               | 1800                       |                               |                         |
| ou=policyviewusers                                                                                                    | Loginintzuderlimit<br>[delete attribute]                                                                                                    |                                                                                                    |                                                                       |               | 7                          |                               |                         |
| reate / Search<br>etails / Check                                                                                                    | Organization                                                                                                    |                                                                                                    |                                                                       |               | novell                     |                               |                         |
| a / Search                                                                                                    | [add values]<br>Objectclass                                                                                                    |                                                                                                    |                                                                       |               |                            |                               |                         |
|                                                                                                    | Jan Jan Barrison Barrison Ba                                                                                                    |                                                                                                    |                                                                       |               | organization               |                               |                         |
|                                                                                                    |                                                                                                    |                                                                                                    |                                                                       |               | ndsloginproperties         |                               |                         |
|                                                                                                    |                                                                                                    |                                                                                                    |                                                                       |               | ndscontainerioginprope     | rties                         |                         |
|                                                                                                    |                                                                                                    |                                                                                                    |                                                                       |               | top                        |                               |                         |
| DAP Server (OpenLDAP)                                                                                                    | 2 Wet                                                                                                    | Contraction                                                                                                    | v1.5.11-1                                                             |               |                            |                               |                         |
| DAP Server (OpenLDAP)<br>enLDAP (8)                                                                                                    | C Wet                                                                                                    | <b>1996 Enterprise Edition</b><br>Ight © 2010-2017 RCDuve DA, Al Rights                                                                                                    | 1 <b>v1.5.11-1</b>                                                    |               |                            |                               |                         |
| DAP Server (OpenLDAP)<br>enLDAP (8)<br>on=test01                                                                                                    | Copyrt<br>Wet                                                                                                    | Mill Enterprise Edition                                                                                                    | v1.5.11-1<br>Reserved                                                 | cations About | Logout                     |                               |                         |
| DAP Server (OpenLDAP)<br>enLDAP (8)<br>cn=156801<br>2 dc=UntAppen                                                                                                    | Copyr<br>Web                                                                                                    | o 2014 Enterprise Edition<br>gir 0 2010-2017 RODws DA, All Rufes<br>me Admin Create Search                                                                                                    | v1.5.11-1<br>Import Databases Applic                                  | cations About | Logout                     |                               | LDAP Schema Setup       |
| DAP Server (OpenLDAP)<br>enLDAP (8)<br>entest01<br>declutikUsers<br>decWebADM                                                                                                    | C Wet                                                                                                    | ne Admin Create Search                                                                                                    | v1.5.11-1<br>Reserved<br>Import Databases Applic                      | cations About | Logout                     |                               | LDAP Schema Setup       |
| DAP Server (OpenLDAP)<br>enLDAP (8)<br>on=test01<br>des:UnixUsers<br>des:WebADM<br>des:myDomainLDAP                                                                                                    | Cover<br>Wet<br>Her<br>Adding                                                                                                    | attribute 'webedmeetings' Success                                                                                                    | v VI.5.11-1<br>Reserved<br>Import Databases Applic                    | cations About | Logout                     |                               | LDAP Schema Setup       |
| DAP Server (OpenLDAP)<br>enLDAP (8)<br>cnitest01<br>de=UnixUsers<br>de=UnixUsers<br>de=WebADM<br>de=myDomainLDAP<br>c=Root (3)                                                                                                    | Correct Correct Correct Adding Adding Adding                                                                                                    | Admin Create Search     Admin Create Search     artribute Webdamsettings' Success     artribute Webdamdate' Success     artribute Webdamdate'                                                                                                    | VI.5.11-1<br>Newrod<br>Import Databases Applic                        | cations About | Logout                     |                               | LDAP Schema Setup       |
| DAP Server (OpenLDAP)<br>enLDAP (8)<br>dc=UnixUsens<br>dc=UnixUsens<br>dc=WebADM<br>dc=myDomainLDAP<br>peRost (3)<br>ensemin                                                                                                    | Correct Correct Correct Correct Adding Adding Addin | Admin Create Search     Admin Create Search     artribute webadmsettings" Success     artribute webadmsettings" Success     objectclass webadmsecourf Success                                                                                                    | ess                                                                   | cations About | Lagout                     |                               | LDAP Schema Setup       |
| DAP Server (OpenLDAP)<br>enLDAP (8)<br>gn=test01<br>dc=UnixUsens<br>dc=WebADM<br>dc=myDomainLDAP<br>seRoot (3)<br>gc=somin<br>gc=sopolicy                                                                                                    | Correct Correct Correc | attribute webadmsettings' Success<br>attribute webadmsettings' Success<br>attribute webadmsettings' Success<br>attribute webadmsettings' Success<br>objectclass webadmspet' Success<br>objectclass webadmsproup' Success                                                                                                    | ess                                                                   | cations About | Lagout                     |                               | LDAP Schema Setup       |
| DAP Server (OpenLDAP)<br>enLDAP (8)<br>cn=test01<br>dc=UnixUsens<br>dc=WebADM<br>dc=myDomainLDAP<br>peRoof (3)<br>cn=soffic<br>cn=soffic                                                                                                    | Corr<br>Re Hor<br>Adding<br>Adding<br>Adding                                                                                                    | attribute webadmaettings" Success<br>attribute webadmaettings" Success<br>attribute webadmaettings" Success<br>attribute webadmaeton" Success<br>objectclass webadmaecourf Success<br>objectclass webadmaecourf Success<br>objectclass webadmaecourf Success                                                                                                    | ess<br>s                                                              | cations About | Lagout                     |                               | LDAP Schema Setup       |
| DAP Server (OpenLDAP)<br>enLDAP (8)<br>on:test01<br>do:UnixUsers<br>do:WebADM<br>dc:myDomainLDAP<br>gc:myDomainLDAP<br>gc:seradmin<br>compositor<br>cnost of Search<br>Dostals / Search<br>Dostals / Search                                                                                                    | Com<br>Adding<br>Adding<br>Adding<br>Adding                                                                                                    | attribute (vebadmsettings' Success<br>attribute (vebadmsettings' Success<br>attribute (vebadmsettings' Success<br>attribute (vebadmsettings' Success<br>objectclass (vebadmscourf Success<br>objectclass (vebadmscourf Success<br>objectclass (vebadmscourf Success)                                                                                                    | v v1.5.11-1<br>Reserved<br>Import Databases Applic<br>ess<br>is<br>is | cations About | Logout                     |                               | LDAP Schema Setup       |
| DAP Server (OpenLDAP)<br>enLDAP (8)<br>on-test01<br>doc-UnixUsers<br>doc-WebADM<br>docmyDomainLDAP<br>enRost (3)<br>enropolicy<br>crost of Search<br>Details / Check<br>enryOrganization                                                                                                    | Com<br>Adding<br>Adding<br>Adding<br>Adding                                                                                                    | attribute (vebadmsettings' Success<br>attribute (vebadmsettings' Success<br>attribute (vebadmsettings' Success<br>attribute (vebadmdetta' Success<br>objectclass (vebadmcourf Success<br>objectclass (vebadmgroup' Success<br>objectclass (vebadmgroup' Success                                                                                                    | v v1.5.11-1<br>Reserved<br>Import Databases Applic<br>ess<br>is<br>is | cations About | Logout                     |                               | LDAP Schema Setup       |
| DAP Server.(OpenLDAP)<br>enLDAP (8)<br>smitest01<br>dcs:Unkulsers<br>dcs:WebADM<br>dcs:myDomainLDAP<br>serRed:(3)<br>serRed:(3)<br>ser                | Copyr<br>R Hor<br>Adding<br>Adding<br>Adding                                                                                                    | attribute webadmsettings" Success<br>attribute webadmsettings" Success<br>attribute webadmsettings" Success<br>objectclass webadmccourt" Success<br>objectclass webadmorouf" Success<br>objectclass webadmorouf" Success                                                                                                    | ess<br>s                                                              | cations About | Logout                     |                               | LDAP Schema Setup<br>Ok |
| DAP Server (OpenLDAP)<br>anLDAP (8)<br>smitest01<br>d deutricklaers<br>d deutricklaers<br>d deutricklaers<br>d deutricklaers<br>d deutricklaers<br>d deutricklaers<br>d deutricklaers<br>smitest01<br>d deutricklaers<br>smitest01<br>d d d d d d d d d d d d d d d d d d d                                                                                                     | Copyring<br>Adding<br>Adding<br>Adding<br>Adding                                                                                                    | Admin Create Search     Admin Create Search     Admin Create Search     attribute webadmsettings" Success     attribute webadmsettings" Success     attribute webadmsettings" Success     objectclass webadmsetting" Success     objectclass webadmgroup" Success     objectclass webadmgroup" Success                                                                                                    | vv1.5.11-1<br>Reserved<br>Import Databases Applic                     | cations About | Logout                     |                               | LDAP Schema Setup<br>Ok |
| DAP Server.(OpenLDAP)<br>InLDAP (8)<br>onsteat01<br>decUnixUsers<br>dedWebADM<br>decmyOpenainLDAP<br>orBoot (3)<br>setSoot (3)<br>setSoot                                                                                                    | Copyr<br>R Hor<br>Adding<br>Adding<br>Adding                                                                                                    | Create Edition     Create Search     Admin Create Search     artribute webadmsettings"Success     artribute webadmsettings"Success     objectclass webadmsecourfSuccess     objectclass webadmgroup'Success                                                                                                    | ess                                                                   | cations About | Logout                     |                               | LDAP Schema Setup       |
| DAP Server (OpenLDAP)<br>InLDAP (8)<br>onitest01<br>de=UnixUsers<br>de=WebADM<br>de=WybADM<br>de=myDemainLDAP<br>o=Root (3)<br>for endomin<br>for endomin                                                                                                    | Copyring Adding Adding Adding                                                                                                    | Admin Create Search     Admin Create Search     artribute veobadmaettings"Success     artribute veobadmatrings"Success     objectclass veobadmaccourfSuccess     objectclass veobadmgroup"Success     objectclass veobadmgroup"Success                                                                                                    | ess                                                                   | cations About | Logout                     |                               | LDAP Schema Setup       |
| DAP Server (OpenLDAP)<br>InLDAP (8)<br>omiten01,<br>de=UnixUsers<br>de=WebADM<br>de=myDomainLDAP<br>oeRoot (3)<br>cneeRoot (3)<br>cneeRoot (3)                                                                                                    | Copy<br>Adding<br>Adding<br>Adding                                                                                                    | attribute (vebadmaetilings) Success<br>attribute (vebadmaetilings) Success<br>attribute (vebadmaetilings) Success<br>attribute (vebadmgre) Success<br>objectclass (vebadmgroup) Success<br>objectclass (vebadmgroup) Success<br>objectclass (vebadmgroup) Success                                                                                                    | v v1.5.11-1<br>Reserved<br>Import Databases Apple                     | cations About | Lagout                     |                               | LDAP Schema Setup       |
| DAP Server (OpenLDAP)<br>InLDAP (8)<br>onitee01<br>deciUnitUsers<br>deciWebADM<br>decimyDomainLDAP<br>oeRoot (3)<br>conspolicy<br>conspolicy                                                                                                    | Copy<br>Re Hor<br>Adding<br>Adding<br>Adding                                                                                                    | attribute webadmsettings" Success<br>attribute webadmsettings" Success<br>attribute webadmsettings" Success<br>attribute webadmsettings" Success<br>objectclass webadmsecourf Success<br>objectclass webadmgroup" Success<br>objectclass webadmgroup" Success                                                                                                    | vv1.5.11-1<br>Reserved<br>Import Databases Applic<br>ess<br>is        | cations About | Logout                     |                               | LDAP Schema Setup       |
| DAP Server (OpenLDAP)<br>InLDAP (8)<br>on=test01<br>de=UnixUsers<br>de=WebADM<br>de=myDemainLDAP<br>or:Root (3)<br>creation / Create / Search<br>Details / Check<br>or:myOrganization<br>ou:=nelss (20)<br>created / Search<br>Details / Check<br>or:myOrganization<br>ou:=nelss (20)<br>created / Search<br>Details / Check<br>or:myOrganization<br>ou:=nelss (20)<br>created / Search<br>Details / Check<br>or:myOrganization<br>ou:=nelss (20)<br>created / Search<br>Details / Check<br>or:myOrganization<br>ou:=nelss (20)<br>created / Search<br>Details / Check<br>or:myOrganization<br>ou:=nelss (20)<br>created / Search<br>Details / Check<br>ou:=nelss (20)<br>created / Search<br>ou:=nelss (20)<br>created / Defa Search<br>ou:=nelss (20)<br>created / Defa Search<br>ou:                                                                                                    | Copyring Adding Adding Adding Adding                                                                                                    | Control Control Contro Control Control Control Control Control Control Control Control Co      | v v1.5.11-1<br>Received<br>Import Databases Applie<br>ess<br>is<br>is | cations About | Logout                     |                               | LDAP Schema Setup       |
| DAP Server (OpenLDAP)<br>InLDAP (8)<br>onstess01<br>dc=UnixUsers<br>dc=WebADM<br>dc=UnixUsers<br>dc=WebADM<br>dc=UnixUsers<br>dc=WebADM<br>dc=UnixUsers<br>dc=WebADM<br>dc=UnixUsers<br>dc=WebADM<br>dc=UnixUsers<br>compOrt<br>serson<br>gc=nedmin<br>gc=nedmin<br>gc=nedmin<br>create / Search<br>Details / Check<br>our=PrancoisAD<br>our=nedig (20)<br>gc=nelty_Server - netig<br>gc=neltp_Server - netig<br>gc=neltp_Server - netig<br>gc=netigADP Server - netig<br>gc=netigADP Server - netig<br>gc=netigADP Server - netig                                                                                                    | Copyring Adding Adding Adding                                                                                                    | Create Edition     Admin Create Search     Admin Create Search     artribute webadmsettings"Success     artribute webadmsettings"Success     artribute webadmsettings"Success     objectclass webadmsetting"Success     objectclass webadmgroup"Success     objectclass webadmgroup"Success                                                                                                    | ess                                                                   | cations About | Legout                     |                               | LDAP Schema Setup       |
| DAP Server (OpenLDAP)<br>InLDAP (8)<br>onstest01<br>dc=UnixUsers<br>dc=WebADM<br>dc=WebADM<br>dc=myOpensinLDAP<br>o=Root (3)<br>sensotian<br>onspoticy<br>create / Search<br>Details / Check<br>o=myOrganization<br>ou=FrancoisAD<br>ou=InKS AG netig test.com<br>onsIP AG 192.1863.3221<br>cn=IDAP Group - netig<br>cn=IDAP Server - netig<br>cn=IDAP Server - netig<br>cn=IDAP Server - netig<br>cn=IDAP Server - netig<br>cn=IDAP Server - netig<br>cn=IDAP Server - netig<br>cn=IDAP Server - netig<br>cn=IDAP Server - netig<br>cn=IDAP Server - netig                                                                                                    | Copyring Adding Adding Adding                                                                                                    | Create Edition     Admin Create Search     Admin Create Search     artribute webadmsettings" Success     artribute webadmdate" Success     artribute webadmdate" Success     objectclass webadmsettings" Success     objectclass webadmgroup" Success     objectclass webadmgroup" Success                                                                                                    | ess<br>s                                                              | cations About | Logout                     |                               | LDAP Schema Setup       |
| DAP. Server. (OpenLDAP)<br>InLDAP. (8)<br>onstest01<br>dc=UnixUsens<br>dc=WebADM<br>dc=myOpenainLDAP<br>o=Boot. (3)<br>setting<br>onsetting<br>onsetti                                                                                                    | Copyring Adding Adding Adding                                                                                                    | Create Edition     Galactic Create Search     Admin Create Search     antribute webadmsettings"Success     antribute webadmsettings"Success     objectclass webadmsettingSuccess     objectclass webadmsettingSuccess     objectclass webadmsettingSuccess                                                                                                    | ess<br>s                                                              | cations About | Logout                     |                               | LDAP Schema Setup       |
| DAP. Server. (OpenLDAP)<br>InLDAP. (8)<br>on:teorol.<br>dc:UnixUsers<br>dc:WebADM<br>dc:myDomainLDAP<br>oeRoot.(3)<br>created<br>ormotic<br>create / Search<br>Details / Check<br>oermyOrganization<br>ou=FrancoisAQ<br>ou=netis.<br>on:ENS.AG.netig.test.com<br>om:PAG.192.188.3.221<br>on:EDAP. Group - netig<br>on:EDAP. Group - netig<br>on:EAS. Service - netig<br>on:EAS. Service - netig<br>on:EAS. Service - netig<br>on:EAS. Service - netig<br>on:EAS. Service - netig<br>on:EAS. Service - netig<br>on:EAS. Service - netig<br>on:EAS. Service - netig<br>on:EAS. Service - netig<br>on:EAS. Service - netig<br>on:EAS. Service - netig<br>on:EAS. Service - netig<br>on:EAS. Service - netig                                                                                                    | Copy<br>Adding<br>Adding<br>Adding                                                                                                    | Admin Create Search     Admin Create Search     artribute veobadmaettings" Success     artribute veobadmaettings" Success     objectclass veobadmgtor" Success     objectclass veobadmgroup" Success     objectclass veobadmgroup" Success                                                                                                    | v v1.5.11-1<br>Reserved<br>Import Databases Apple                     | cations About | Logout                     |                               | LDAP Schema Setup       |
| DAP Server (OpenLDAP)<br>InLDAP (8)<br>onitem01<br>desUnixUsers<br>desWebADM<br>desmyDomainLDAP<br>oeReot (3)<br>consection<br>consection<br>con                                                                                                    | Copy<br>Adding<br>Adding<br>Adding                                                                                                    | attribute (vebadmsettings" Success<br>attribute (vebadmsettings" Success<br>attribute (vebadmsettings" Success<br>attribute (vebadmsettings" Success<br>objectclass (vebadmsettings" Success<br>objectclass (vebadmsettings" Success<br>objectclass (vebadmsettings" Success<br>objectclass (vebadmsettings" Success<br>objectclass (vebadmsettings" Success                                                                                                    | v v1.5.11-1<br>Reserved<br>Import Databases Apple                     | cations About | Logout                     |                               | LDAP Schema Setup       |
| DAP Server (OpenLDAP)<br>anLDAP (8)<br>cnitee01<br>desUnitVisers<br>desWebADM<br>desWebADM<br>desmyDomainLDAP<br>seRoot (3)<br>cnitee01<br>create / Search<br>Destis / Check<br>semyOrganization<br>ourFrancoisAD<br>ournetig (20)<br>cnito AG resig Jest.com<br>cnitDAP Group - netig<br>cnitDAP Group - netig<br>cnitDAP Group - netig<br>cnitDAP Group - netig<br>cnitDAP Group - netig<br>cnitDAP Group - netig<br>cnitDAP Group - netig<br>cnitDAP Group - netig<br>cnitDAP Group - netig<br>cnitDAP Group - netig<br>cnitDAP Group - netig<br>cnitDAP Group - netig<br>cnitDAP Group - netig<br>cnitSAS Service - netig<br>cnitSAS Service - netig<br>cnitSAS Service - netig<br>cnitSAS Service - netig<br>conitSAS Service - netig                                                                                                    | Copyr<br>R Hor<br>Adding<br>Adding<br>Adding                                                                                                    | attribute (vebadmaettings) Success<br>attribute (vebadmaettings) Success<br>attribute (vebadmaettings) Success<br>attribute (vebadmaettings) Success<br>attribute (vebadmaettings) Success<br>objectclass (vebadmaecour) Success<br>objectclass (vebadmgroup) Success<br>objectclass (vebadmgroup) Success                                                                                                    | v v1.5.11-1<br>Reserved<br>Import Databases Apple<br>ess<br>s         | cations About | Logout                     |                               | LDAP Schema Setup       |
| DAP Server. (OpenLDAP)<br>anLDAP (8)<br>cn=test01<br>de=UnixUsers<br>de=WebADM<br>de=myDomainLDAP<br>oreRoot (3)<br>cn=stort<br>create / Search<br>Details / Check<br>ormyOrganization<br>ou=FrancoisAD<br>outlins / Check<br>ormyOrganization<br>ou=FrancoisAD<br>outlins / Check<br>ormyOrganization<br>ou=FrancoisAD<br>outlins / Check<br>ormyOrganization<br>ou=FrancoisAD<br>outlins / Check<br>ormyOrganization<br>ou=FrancoisAD<br>outlins / Check<br>ormyOrganization<br>ou=FrancoisAD<br>outlins / Check<br>ormyOrganization<br>ou=FrancoisAD<br>outlins / Check<br>ormyOrganization<br>ou=FrancoisAD<br>outlins / Check<br>ormyOrganization<br>ou=FrancoisAD<br>outlins / Check<br>ormyOrganization<br>ou=FrancoisAD<br>outlins / Check<br>ormyOrganization<br>ou=FrancoisAD<br>outlins / Check<br>ormyOrganization<br>ou=FrancoisAD<br>outlins / Check<br>ormyOrganization<br>outlins / Check<br>outlins / Check<br>ormyOrganization<br>outlins / Check<br>outlins / Check                                                                                                    | Copy<br>R Hor<br>Adding<br>Adding<br>Adding                                                                                                    | Create Search     Create Search     Admin Create Search     artribute webadmsettings"Success     artribute webadmsettings"Success     artribute webadmsettings"Success     objectclass webadmsetting"Success     objectclass webadmsetting"Success     objectclass webadmsettings"Success     objectclass webadmsettings"Success     objectclass webadmsettings"Success     objectclass webadmsettings"Success                                                                                                    | vv1.5.11-1<br>Reserved<br>Import Databases Apple<br>ees<br>s          | cations About | Logout                     |                               | LDAP Schema Setup       |
| DAP Server (OpenLDAP)<br>anLDAP (8)<br>cnitest01<br>declinicklases<br>declinicklases<br>declinicklases<br>declinicklases<br>declinicklases<br>declinicklases<br>declinicklases<br>declinicklases<br>cnitest01<br>cnitest01<br>cnitest01<br>cnitest01<br>cnitest01<br>declinicklases<br>cnitest01<br>declinicklases<br>declinicklases<br>declinicklases<br>declinicklas                                                                                                    | Copy<br>R Hor<br>Adding<br>Adding<br>Adding                                                                                                    | Create Search     Create Search     Admin Create Search     artribute webadmsettings Success     artribute webadmdatar Success     artribute webadmdatar Success     objectclass webadmdarg Success     objectclass webadmgroup' Success     objectclass webadmgroup' Success                                                                                                    | ess<br>s                                                              | cations About | Logout                     |                               | LDAP Schema Setup       |
| DAP Server (OpenLDAP)<br>anLDAP (8)<br>cmitest01<br>decUnixUsers<br>decWebADM<br>decmyDomainLDAP<br>serBot (3)<br>cmisof<br>created (3)<br>created (3)<br>cr                                                          | Copy<br>R Hor<br>Adding<br>Adding<br>Adding                                                                                                    | Create Edition     Galactic Create Search     Admin Create Search     artribute webadmsettings"Success     artribute webadmsettings"Success     artribute webadmsettings"Success     objectclass webadmsettings"Success     objectclass webadmsettings"Success                                                                                                    | s v1.5.11-1<br>Reserved<br>Import Databases Apple<br>s<br>s<br>s<br>s | cations About | Logout                     |                               | LDAP Schema Setup       |
| DAP Server (OpenLDAP)<br>anLDAP (8)<br>cmiten01<br>decUnixUsers<br>decimyDomainLDAP<br>decomyDomainLDAP<br>decomyDomainLDAP<br>de                                                                                                    | Copy<br>If Hor<br>Adding<br>Adding<br>Adding                                                                                                    | Admin Create Search     Admin Create Search     artribute \webadmsettings'Success     artribute \webadmsettings'Success     artribute \webadmsettings'Success     objectclass \webadmsettings'Success     objectclass \webadmgroup'Success                                                                                                    | v v1.5.11-1<br>Records<br>Import Databases Apple<br>ess<br>is<br>is   | cations About | Logout                     |                               | LDAP Schema Setup       |
| DAP Server (OpenLDAP)<br>anLDAP (8)<br>cmitest01<br>desUniteUsers<br>desWebADM<br>desmyDomainLDAP<br>geneyOpenainLDAP<br>geneyOpenainLDAP<br>geneyOrganization<br>geneyOrganization<br>gen                                                                                                    | Copy<br>Adding<br>Adding<br>Adding                                                                                                    | attribute (vebadmaetlings" Success<br>attribute (vebadmaetlings" Success<br>attribute (vebadmaetlings" Success<br>attribute (vebadmaetlings" Success<br>attribute (vebadmaetlings" Success<br>attribute (vebadmaetlings" Success<br>attribute (vebadmaetlings" Success<br>objectclass (vebadmaetlings" Success<br>objectclass (vebadmaetlings" Success<br>objectclass (vebadmaetlings" Success<br>objectclass (vebadmaetlings) Success<br>objectclass (vebadmaetlings) Success<br>objectclass (vebadma | v v1.5.11-1<br>Received<br>Import Databases Apple<br>ess<br>is<br>is  | cations About | Logout                     |                               | LDAP Schema Setup       |
| DAP Server (OpenLDAP)<br>enLDAP (8)<br>cnitest01<br>desUnidusers<br>desWebADM<br>desmyDomainLDAP<br>serRed (3)<br>composity<br>create / Search<br>Details / Check<br>semyOrganization<br>cuenting (20)<br>create / Search<br>Details / Check<br>semyOrganization<br>cuenting (20)<br>create / Search<br>Details / Check<br>semyOrganization<br>cuenting (20)<br>comeDNS AG netig test.com<br>comENS AG netig test.com<br>comENS AG netig test.com<br>com<br>comENS AG netig test.com<br>com<br>com                                                                                                    | Copy<br>Adding<br>Adding<br>Adding<br>Adding                                                                                                    | Admin Create Search     Admin Create Search     arribute webadmsettings"Success     arribute webadmsettings"Success     arribute webadmsettings"Success     arribute webadmgtor"Success     arribute webadmgtorSuccess     arribute webadmgtorSuccess     arribute webadmgtoreSuccess     arribute webadmgtoreSu                                                                                                    | vv1.5.11-1<br>Reserved<br>Import Databases Apple<br>ess<br>s          | cations About | Logout                     |                               | LDAP Schema Setup       |
| DAP Server (OpenLDAP)<br>enLDAP (8)<br>cnitest01<br>desUnidusers<br>desWebADM<br>desmyDomainLDAP<br>serRod (3)<br>genodin<br>constant<br>constant<br>constan                                                                                                    | Copy<br>Adding<br>Adding<br>Adding<br>Adding                                                                                                    | Create Search     Create Search     Admin Create Search     artribute webadmsettings"Success     artribute webadmdata"Success     artribute webadmdata"Success     artrbute webadmgater"Success     objectclass webadmgaroup"Success     objectclass webadmgroup"Success     objectclass webadmgroup"Success                                                                                                    | ess<br>s                                                              | cations About | Logout                     |                               | LDAP Schema Setup       |
| DAP Server (OpenLDAP)<br>enLDAP (8)<br>snitest01<br>desUnixUsers<br>desWebADM<br>desmyDomainLDAP<br>seRed (3)<br>genedic<br>sered<br>sered | Copy<br>Rel Hor<br>Adding<br>Adding<br>Adding                                                                                                    | Create Search     Create Search     Admin Create Search     artribute webadmsettings Success     artribute webadmsettings Success     artribute webadmsettings Success     objectclass webadmsetting Success     objectclass webadmsetting Success     objectclass webadmsetting Success                                                                                                    | ess<br>s                                                              | cations About | Legout                     |                               | LDAP Schema Setup       |
| DAP Server.(OpenLDAP)<br>enLDAP (8)<br>cn=test01<br>dc=UnkUters<br>dc=WebADM<br>dc=myDomainLDAP<br>geRoot (3)<br>cnesdmin<br>cnesdmin<br>creater / Search<br>Details / Check<br>emyOrganization<br>guErrancoisAD<br>putnets (20)<br>coniP AG 192.186.3.221<br>coniP AG 192.186.3.221<br>coniP AG 192.186.3.21<br>coniP AG 192.186.                                                                                                    | Copy<br>Ref. Hor<br>Adding<br>Adding<br>Adding                                                                                                    | Create Edition     Galactic Create Search     artribute webadmsettings"Success     artribute webadmsettings"Success     artribute webadmsettings"Success     objectclass webadmsettings"Success     objectclass webadmsettings"Success                                                                                                    | ess<br>s                                                              | cations About | Logout                     |                               | LDAP Schema Setup       |
| DAP Server (OpenLDAP)<br>enLDAP (8)<br>on:test1<br>de:UnivUsers<br>de:WebADM<br>de:myDomainLDAP<br>de:myDomainLDAP<br>de:myDomainLDAP<br>eRGost (3)<br>create / Search<br>Details / Check<br>emyQrganization<br>du=FrancoisAD<br>ou:netig (20)<br>create / Search<br>Details / Check<br>emyQrganization<br>du=FrancoisAD<br>ou:netig (20)<br>create / Search<br>Details / Check<br>emyQrganization<br>du=FrancoisAD<br>ou:netig (20)<br>create / Search<br>Details / Check<br>emyQrganization<br>du=FrancoisAD<br>ou:netig (20)<br>create / Search<br>Details / Check<br>emyQrganization<br>du=FrancoisAD<br>ou:netig (20)<br>create / Search<br>create / Search<br>create / Sea                                                                                                    | Copy<br>If Hor<br>Adding<br>Adding<br>Adding                                                                                                    | Create Edition     Create Search     artribute \webadmsettings'Success     artribute \webadmsettings'Success     artribute \webadmsettings'Success     objectclass \webadmsettings'Success     objectclass \webadmgroup'Success                                                                                                    | v v1.5.11-1<br>Records<br>Import Databases Apple<br>s<br>s<br>s<br>s  | cations About | Logout                     |                               | LDAP Schema Setup       |
| DAP Server (OpenLDAP)<br>enLDAP (8)<br>on:test11<br>de:UnixUters<br>de:WebADM<br>de:myDomainLDAP<br>de:myDomainLDAP<br>de:myOpmainLDAP<br>ensor(3)<br>creater<br>on:ppolicy<br>creater<br>on:ppolicy<br>cre                                                                                                    | Copy<br>If Hor<br>Adding<br>Adding<br>Adding                                                                                                    | Admin Create Search     Admin Create Search     artribute (vebadmsettings", Success     artribute (vebadmsettings", Success     artribute (vebadmsettings", Success     objectclass (vebadmgtor), Success     objectclass (vebadmgtor), Success     objectclass (vebadmgtor), Success     objectclass (vebadmgtor), Success     objectclass (vebadmgtor), Success     objectclass (vebadmgtor), Success     objectclass (vebadmgtor), Success     objectclass (vebadmgtor), Success     objectclass (vebadmgtor), Success     objectclass (vebadmgtor), Success     objectclass (vebadmgtor), Success     objectclass (vebadmgtor), Success     objectclass (vebadmgtor), Success     objectclass     vebadmgtor), Success     objectclass     vebadmgtor), Succes     objectclass     vebadmgtor), Succes                                                                                                    | v v1.5.11-1<br>Received<br>Import Databases Apple<br>ess<br>is<br>is  | cations About | Logout                     |                               | LDAP Schema Setup       |
| DAP Server (OpenLDAP)<br>enLDAP (6)<br>entest11<br>destUnkUsers<br>destwahDM<br>destwahDM<br>destwahDM<br>destwahDM<br>destwahDM<br>destwahDM<br>destwahChAP<br>endest<br>entest1<br>destwahChAP<br>entest1<br>destwahChAP<br>entest<br>entesta<br>entesta<br>entesta<br>destwahChAP<br>entest<br>entesta<br>entesta                                                                                                    | Copy<br>R Hor<br>Adding<br>Adding<br>Adding                                                                                                    | Admin Create Search     Admin Create Search     artribute webadmseetlings"Success     artribute webadmseetlings"Success     artribute webadmseetlings"Success     artribute webadmseetlings"Success     artribute webadmgroup"Success     objectclass webadmseetlings"Success     objectclass webadmseetlings"Success     objectclass webadmgroup"Success     objectclass webadmgroup"Success     objectclass webadmseetlings"Success     objectclass webadmseetlings                                                                                                    | v v1.5.11-1<br>Received<br>Import Databases Apple<br>ess<br>is<br>is  | cations About | Logout                     |                               | LDAP Schema Setup       |

> In the end, you should have the eDirectory mounted on WebADM.

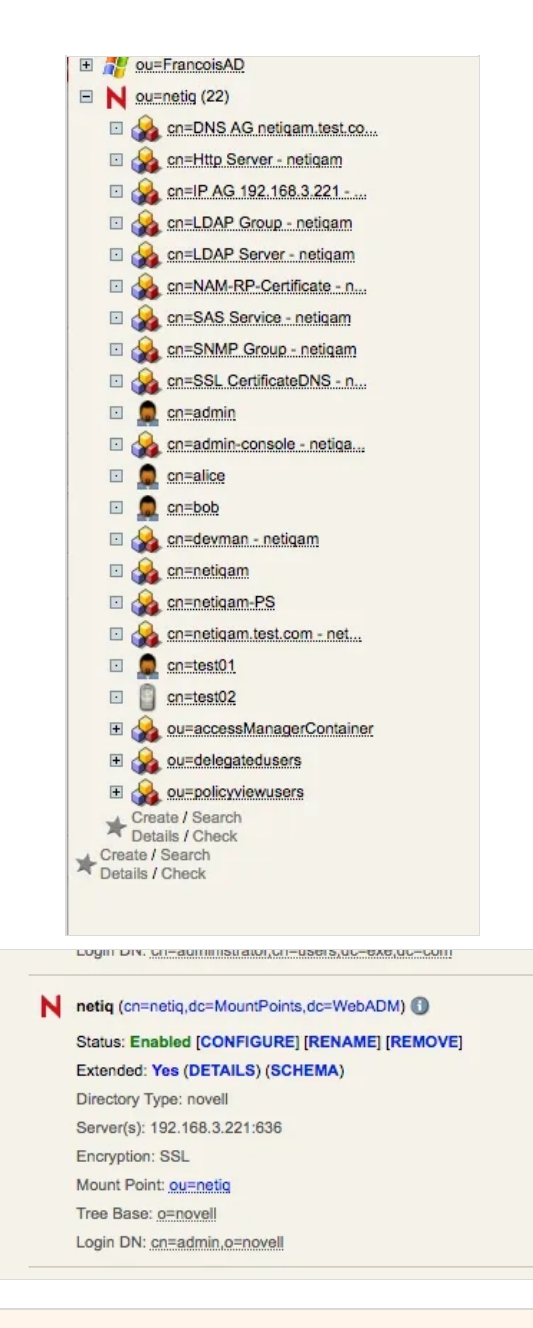

## 4. Create a Local Domain

> Select the container used for the eDirectory mount point - in our case netig.

|          |                                                                           | Object Settings for cn=netig,dc=Domains,dc=WebADM                                                              |        |
|----------|---------------------------------------------------------------------------|----------------------------------------------------------------------------------------------------|--------|
|          | Disable Domain                                                            | 🔿 Yes 💿 No (default)                                                                                           |        |
| <b>V</b> | User Search Base                                                          | ou=netiq                                                                                                    | Select |
|          | The LDAP user searc                                                       | h base corresponding to the domain.                                                                            |        |
| 0        | Group Search Base                                                         |                                                                                                    | Select |
|          | The LDAP group sear<br>This setting is ignored<br>Note: Defaults to the I | ch base corresponding to the domain.<br>if WebADM uses only direct group_mode.<br>User Search Base if not set. |        |
|          | Domain Name Aliase                                                        | 9                                                                                                    |        |
|          | Comma-separated lis                                                       | t of alternative domain names.                                                                                 |        |
|          |                                                                           | User Access Policy                                                                                             |        |
| 0        | Allowed Groups                                                            |                                                                                                    |        |

# 5. Configure the User for Testing (in WebADM)

- > Create a new user in WebADM within the eDirectory domain (in our case netiq ).
- > Activate the user in WebADM (this add WebADM attributes to the user in eDirectory).

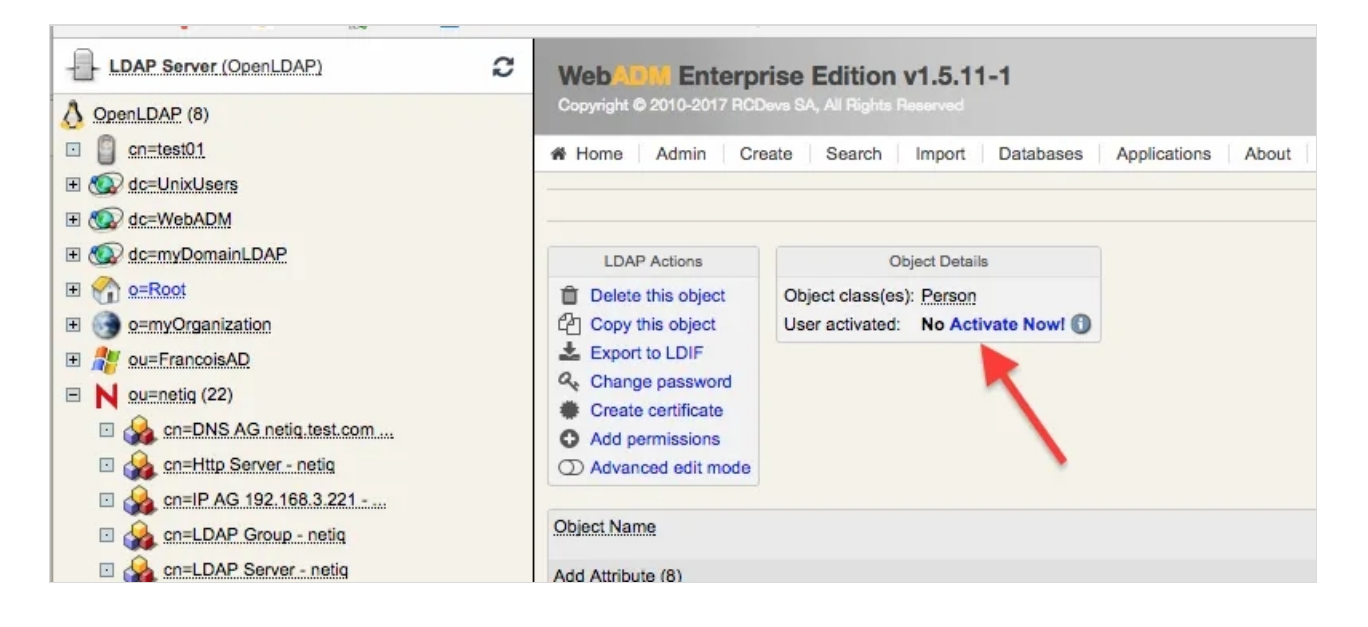

> Set up the OTP features for the user.

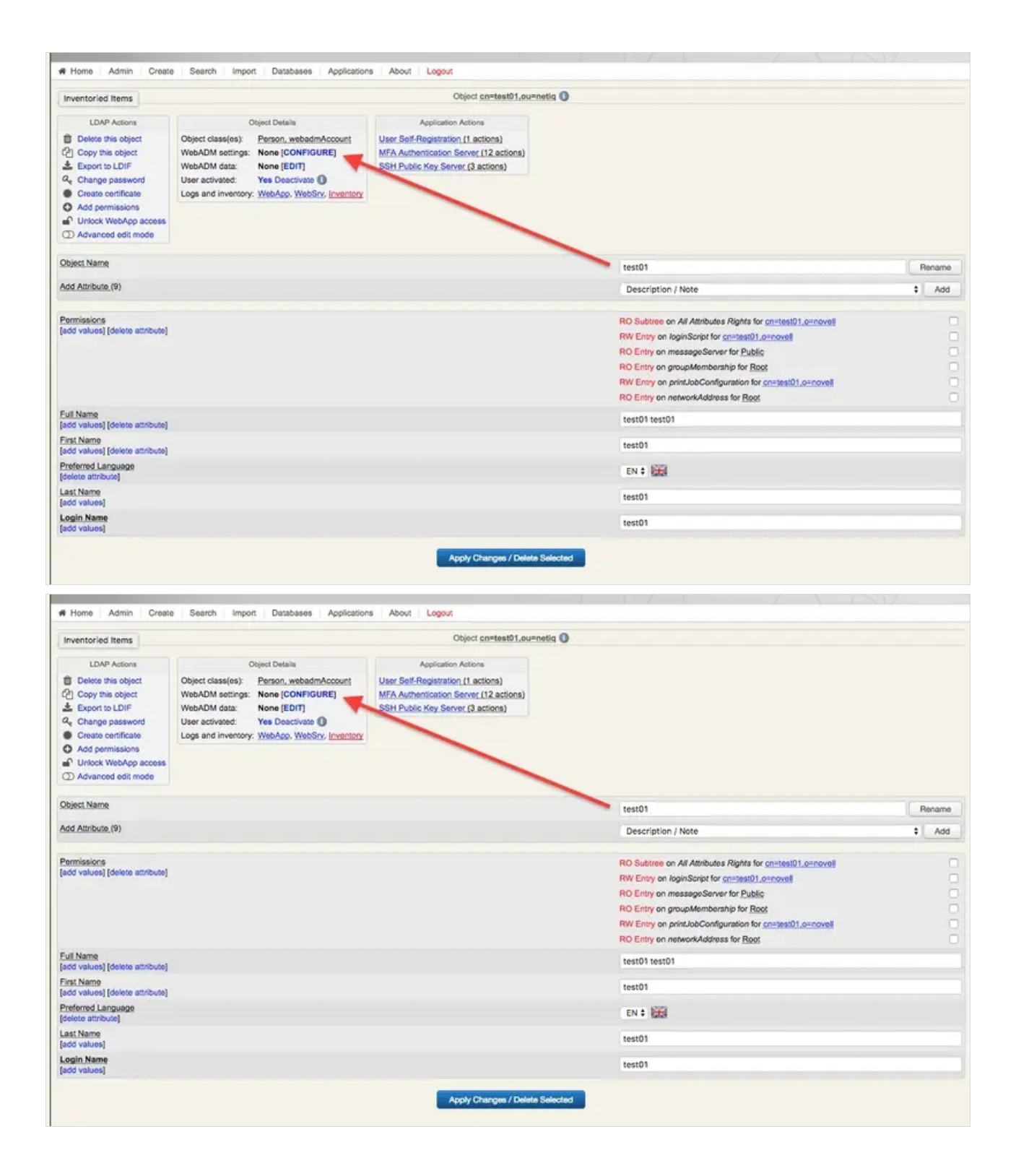

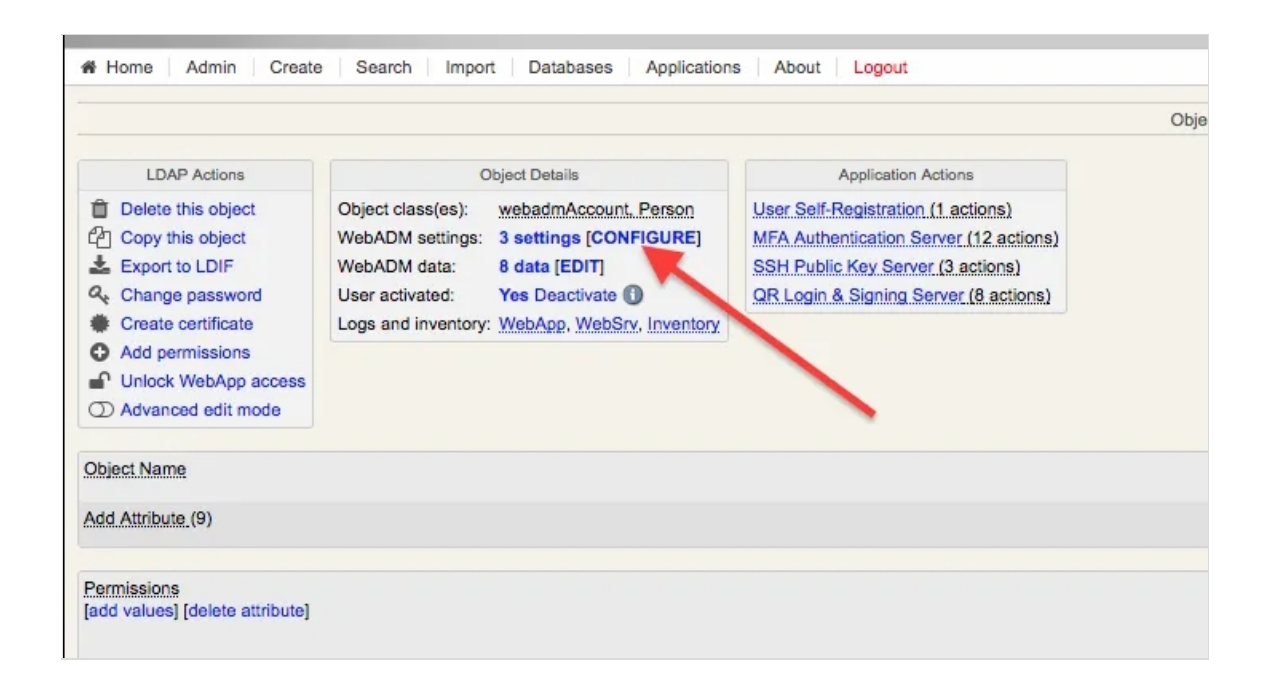

> This is an example setup that can be customized based on specific needs.

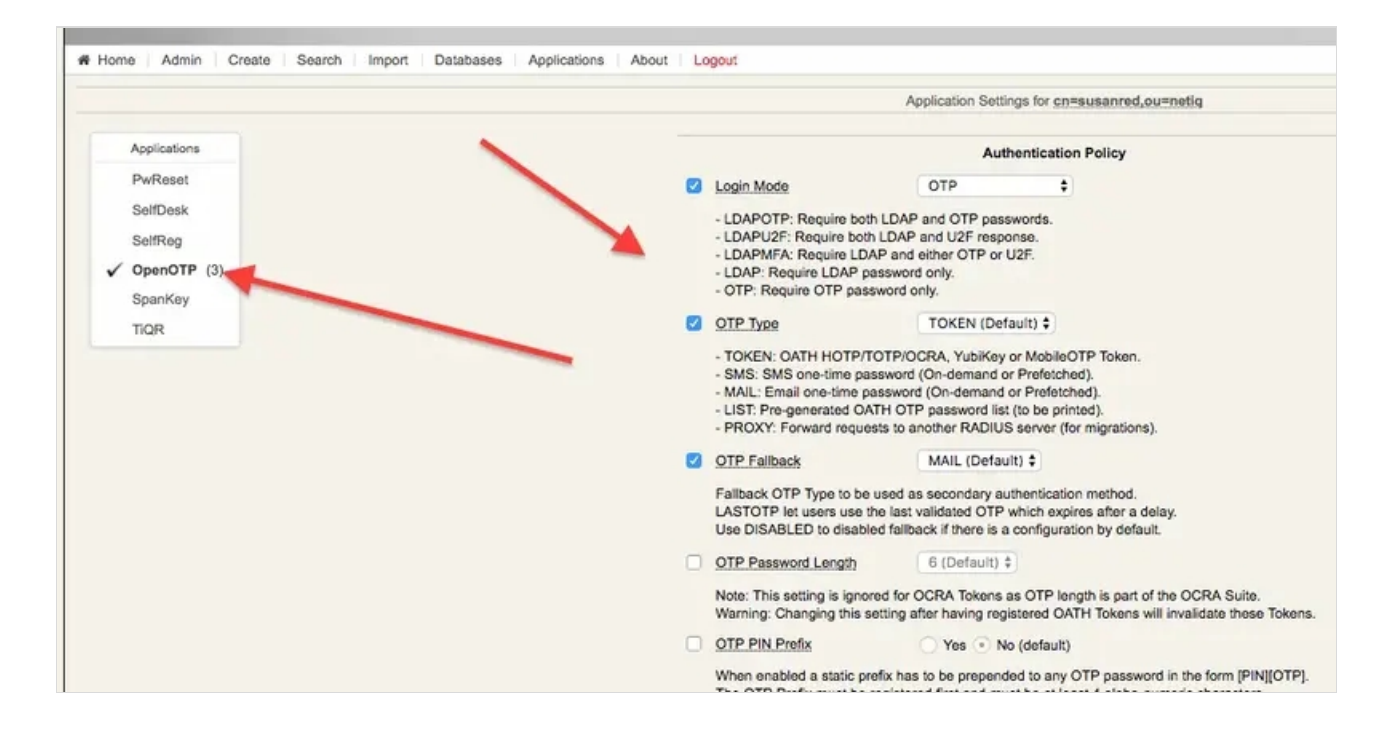

> Register a soft token (we used RCDevs own mobile application).

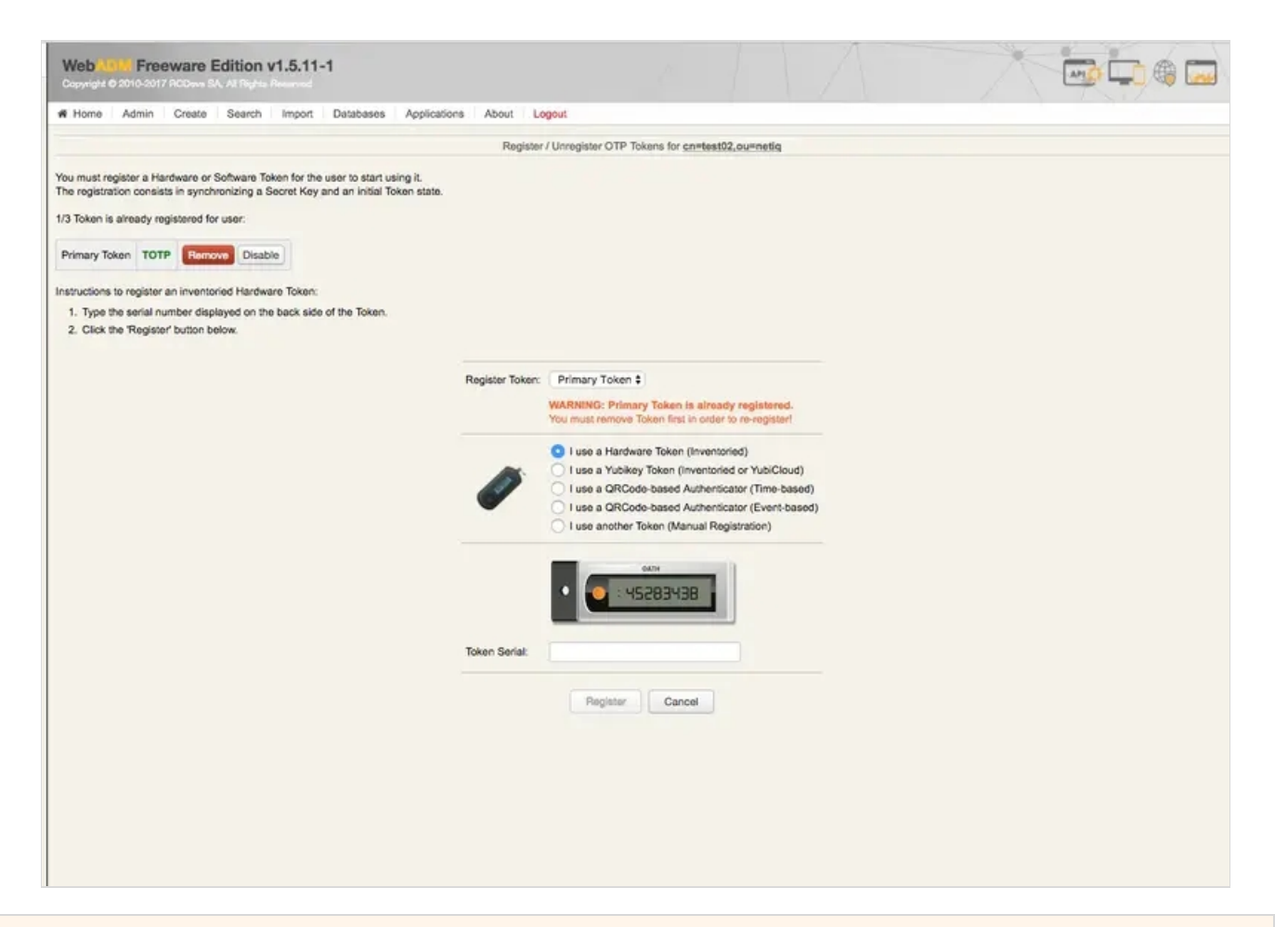

## 6. Create the Radius Class in NetIQ

From the Dashboard, go to Devices -> Identity Servers and select the entry (in our case there is only one, IDP-Cluster).

Under the tab Local, perform all the following sub tab configurations:

- \* "Classes"
- > "Methods"
- \* "Contracts"
- > "Defaults"

|                                |              |                 |                          |                   | - 11              |       | _ |
|--------------------------------|--------------|-----------------|--------------------------|-------------------|-------------------|-------|---|
| NetIQ Acce<br>from Micro Focus | ess Mar      | nager           |                          |                   |                   |       |   |
| Dashboard De                   | vices ~      | Policies $\sim$ | Security ~               |                   |                   |       |   |
| Identity Servers               |              |                 |                          |                   |                   |       |   |
| IDP-Cluster                    |              |                 |                          |                   |                   |       |   |
| General Local                  | Liberty      | SAML 1.1 SA     | ML 2.0 WS Federation Bro | kering WS-Trust 0 | Auth & OpenID Con | inect |   |
| User Stores   Class            | es   Methods | Contracts   [   | efaults                  |                   |                   |       |   |
| New   Delete 1 Iter            | n(s)         |                 |                          |                   |                   |       |   |
| Name                           | Type         | Default         |                          |                   |                   |       |   |
| SingleBoxUserStore             | eDirectory   | $\mathbf{V}$    |                          |                   |                   |       |   |
|                                |              |                 |                          |                   |                   |       |   |
|                                |              |                 |                          |                   |                   |       |   |
|                                |              |                 |                          |                   |                   |       |   |
|                                |              |                 |                          |                   |                   |       |   |
|                                |              |                 |                          |                   |                   |       |   |

#### Classes

Use the "Radius Class" Java class with the following Java classpath:

``com.novell.nidp.authentication.local.RadiusClass"

| III uhha 🚵 ou 🛆 ui                                    |                                                                                                    |
|-------------------------------------------------------|----------------------------------------------------------------------------------------------------|
| NetIQ Access<br>from Micro Focus                      | Manager                                                                                                    |
| Dashboard Device                                      | es v Policies v Security v                                                                                                    |
| Identity Servers    IDP-Cluster                       | •                                                                                                    |
| <b>Create Authenticati</b>                            | on Class                                                                                                    |
| Step 1 of 2: Specify na                               | me and java class.                                                                                                    |
| Note: To enable Advan<br>Display name:<br>Java class: | ced Authentication classes, you must configure the Advanced Authentication server.         myRadiusClass         Radius Class |
| Java class path:                                      | com.novell.nidp.authentication.local.RadiusClass                                                                              |
|                                                       |                                                                                                    |
|                                                       |                                                                                                    |
|                                                       |                                                                                                    |

In the second page, add details of the server running the Radius Bridge daemon (normally the same server running WebADM). Here we used the default values that you can find in /opt/radiusd/conf/client.conf (port and Shared secret).

| ← → C ▲ Not Secur                  | re https://n | etiqam.test.com:8443 | /nps/servle | t/webacc       |         |        |
|------------------------------------|--------------|----------------------|-------------|----------------|---------|--------|
| 👯 Apps 🔞 Git 🧕 AWS                 | Wiki 💧       | support-questions    | my_env      | CHECK_THIS_OUT | Support | RumpUP |
| NetIQ Access N<br>from Micro Focus | lanager      |                      |             |                |         |        |
| Dashboard Devices ~                | Policies     | ✓ Security ✓         |             |                |         |        |
| Identity Servers   IDP-Cluster     |              |                      |             |                |         |        |
| radius                             |              |                      |             |                |         |        |
| General Properties                 |              |                      |             |                |         |        |
| Servers                            |              |                      |             |                |         |        |
| New   Delete   👔   🐺 1             | Item(s)      |                      |             |                |         |        |
| Server                             |              |                      |             |                |         |        |
| <u>192.168.3.108</u>               |              |                      |             |                |         |        |
| Port:                              | 3001 💌       |                      |             |                |         |        |
| Shared secret:                     | •••••        |                      | - 4         |                |         |        |
| Reply time:                        | 7000 💌       | milliseconds         |             |                |         |        |
| Resend time:                       | 2000 💌       | milliseconds         |             |                |         |        |
| Failed server retry:               | 5            | minutes              |             |                |         |        |
| JSP:                               |              |                      |             |                |         |        |
| User Lookup Attribute Name:        | cn           |                      |             |                |         |        |
|                                    | 🕗 Require pa | assword              |             |                |         |        |
|                                    |              |                      |             |                |         |        |
|                                    |              |                      |             |                |         |        |
|                                    |              |                      |             |                |         |        |
|                                    |              |                      |             |                |         |        |

Make sure the port (in this case 3001, the default), it's open between the NetIQ AM server and the WebADM/Radius server.

#### Methods

Create a new entry using the Radius class from the list in Class.

| NetIQ Acc<br>from Micro Focus | cess Manager                           |
|-------------------------------|----------------------------------------|
| Dashboard                     | Devices V Policies V Security V        |
| Identity Servers   IDF        | P-Cluster 🕨                            |
| myRadiusMe                    | thod                                   |
| Display name:                 | myRadiusMethod                         |
| Class:                        | myRadiusClass                          |
|                               | Identifies User                        |
|                               | Overwrite Temporary User               |
|                               | Overwrite Real User                    |
| User stores:                  | Available user stores:                 |
| SingleBoxUserStor             | e <default store="" user=""></default> |
|                               |                                        |
| Properties                    |                                        |
| New   Delete 0                | ltem(s)                                |
| Name Value                    |                                        |
| No items                      | _                                      |
|                               |                                        |
|                               |                                        |
|                               |                                        |

#### "Contracts"

Create a new entry adding the method for Radius in the bottom box from the list on the right.

| NetIQ Access I                          | Manager                                                                                                    |
|-----------------------------------------|----------------------------------------------------------------------------------------------------|
| Dashboard Devices                       | ✓ Policies ✓ Security ✓                                                                                                    |
| Identity Servers   IDP-Cluster          |                                                                                                    |
| Croste Authentication                   | Contract                                                                                                    |
| Step 1 of 2: Configuration              |                                                                                                    |
| Display name:                           | myRadiusContract                                                                                                    |
| URI:                                    | ootn                                                                                                    |
| Password expiration servlet:            |                                                                                                    |
|                                         | Allow user interaction                                                                                                    |
| Login Redirect URL:                     | https://www.google.com                                                                                                    |
|                                         | Allow user interaction                                                                                                    |
| Authentication Level:                   | 0                                                                                                    |
| Authentication Timeout:                 | 60 Minutes                                                                                                    |
| Activity Realm(s):                      |                                                                                                    |
| Satisfiable by a contract               | of equal or higher level                                                                                                    |
| Satisfiable by External Pr              | rovider                                                                                                    |
| Requested By                            | Do not specify                                                                                                    |
| Allowable Class                         |                                                                                                    |
| If you add more than one X5<br>Methods: | 09 method, only the first one will be used and it will automatically be moved to the top of the list.<br>Available methods: |
| myRadiusMethod                          | Name/Password - Basic         Name/Password - Form         Secure Name/Password - Basic         Secure Name/Password - Form |
| 1                                       |                                                                                                    |
|                                         |                                                                                                    |
|                                         |                                                                                                    |
|                                         |                                                                                                    |
|                                         |                                                                                                    |

| Net<br>from M | IQ Access Manager                      |
|---------------|----------------------------------------|
| Dashb         | ooard Devices V Policies V Security V  |
| Identity Se   | ervers 🕨 IDP-Cluster 🕨                 |
| Create        | e Trusted Identity Provider            |
| Step 2        | of 2: Enter authentication card values |
| ID:           | OTPRadius                              |
| Text:         | OTP Radius:                            |
| Image:        | Novell                                 |
|               | Show Card                              |
|               | Passive Authentication Only            |
|               |                                        |
|               |                                        |
|               |                                        |
|               |                                        |
|               |                                        |
|               |                                        |
|               |                                        |
|               |                                        |

#### Defaults

Create new entry selecting the Radius contract.

|                                  | https://patigam.tast.com.0442/       | lana laan dat | hushasa             |              |        |     |
|----------------------------------|--------------------------------------|---------------|---------------------|--------------|--------|-----|
| C - C A NOLS                     | ecure https://netigam.test.com.o443/ | rips/servie   | I/webacc            | -            |        | -   |
| Apps 🞯 Git 🧃 AN                  | WS 🔮 Wiki 🦀 🗎 support-questions      | my_env        | CHECK_THIS_OUT      | Support      | RumpUP | AWS |
| NetIQ Access<br>from Micro Focus | s Manager                            |               |                     |              |        |     |
| Dashboard Device                 | es v Policies v Security v           |               |                     |              |        |     |
| Identity Servers                 |                                      |               |                     |              |        |     |
| IDP-Cluster                      |                                      |               |                     |              |        |     |
| General Local Li                 | harty SAMI 1 1 SAMI 2 0 WS Endorst   | Inn Broker    | ing WS Truct OAuth  | & OpenID Cor | anort  |     |
| Liser Stores   Classes   Me      | thods   Contracts   Defaults         | IOIT ( DIOKEI | ing (HS-HOSE (OAULI | a openio coi | meet ( |     |
| Defaults                         |                                      |               |                     |              |        |     |
| User Store:                      | SingleBoxUserStore                   | 0             |                     |              |        |     |
| Authentication Contract:         | radius                               | 0             |                     |              |        |     |
|                                  |                                      |               |                     |              |        |     |
| Authentication Type              | Default Contract                     |               |                     |              |        |     |
| Name Password:                   | <none></none>                        | 0             |                     |              |        |     |
| Secure Name Password:            | <none></none>                        | 0             |                     |              |        |     |
| X509:                            | <none></none>                        | 0             |                     |              |        |     |
| Smart Card:                      | <none></none>                        | 0             |                     |              |        |     |
| Smart Card PKI:                  | <none></none>                        | 0             |                     |              |        |     |
| Token:                           | <none></none>                        | ×.            |                     |              |        |     |
|                                  |                                      |               |                     |              |        |     |
|                                  |                                      |               |                     |              |        |     |
|                                  |                                      |               |                     |              |        |     |
|                                  |                                      |               |                     |              |        |     |
|                                  |                                      |               |                     |              |        |     |
|                                  |                                      |               |                     |              |        |     |
|                                  |                                      |               |                     |              |        |     |

# 7. Update the NetIQ Configuration and Make Sure The Server Is Operational

Once you have created all the above entries, you need to update the server configuration in Server Health -> Health tab.

The update can take several minutes depending on your VM configuration and in our limited experience sometimes it might be necessary to restart the entire system.

Login as root to the VM and execute:

netiq:/etc/init.d # ./novell-appliance restart

Repeat the "Update from server" and "Refresh" until it gets green or investigates what went wrong.

| Apps 🧔 Git 🚨 AWS 🌊 Wiki                                          | 📥 E      | support-questions          | my_env           | CHECK_THIS_OUT             | E Support         | RumpUP       | AWS4RCDEVS | demo_sw | 1 t |
|------------------------------------------------------------------|----------|----------------------------|------------------|----------------------------|-------------------|--------------|------------|---------|-----|
| NetIQ Access Manag                                               | er       |                            |                  |                            |                   |              |            |         |     |
| Dashboard Devices v Poli                                         | icies 🗸  | Security V                 |                  |                            |                   |              |            |         |     |
| Servers 🕨 Health                                                 |          |                            |                  |                            |                   |              |            |         |     |
| Server Health: 192.168.3.2                                       | 21       |                            |                  |                            |                   |              |            |         |     |
| General Health Alerts Comma                                      | and Stat | us Statistics              |                  |                            |                   |              |            |         |     |
| Refresh   Update from Server                                     |          |                            |                  |                            |                   |              |            |         |     |
| Status Description                                               |          |                            |                  |                            |                   |              |            |         |     |
| Server is operational (Passed)                                   |          |                            |                  |                            |                   |              |            |         |     |
|                                                                  |          |                            |                  |                            |                   |              |            |         |     |
| Services Detail                                                  |          |                            |                  |                            |                   |              |            |         |     |
| Туре                                                             | Status   | Message                    |                  |                            |                   |              |            |         |     |
| Services                                                         | 0        | Identity Server Configurat | tion 🔻           |                            |                   |              |            |         |     |
| Identity Server Configuration                                    | 0        | Fully applied              |                  |                            |                   |              |            |         |     |
| Configuration Datastore                                          | 0        | Operating properly         |                  |                            |                   |              |            |         |     |
| User Datastores                                                  | 0        | Operating property         |                  |                            |                   |              |            |         |     |
|                                                                  | 0        | Signing key available ,Cer | tificate Subject | t Name = CN=netigam.test.c | om ,Validity in D | ays = 3649 🔻 |            |         |     |
| Signing, Encryption and SSL Connector Keys                       | 0        | This evaluation version w  | ill expire on Th | nu, Aug 31, 2017.          |                   |              |            |         |     |
| Signing, Encryption and SSL Connector Keys<br>Evaluation Version |          |                            |                  |                            |                   |              |            |         |     |
| Signing, Encryption and SSL Connector Keys<br>Evaluation Version |          |                            |                  |                            |                   |              |            |         |     |
| Signing, Encryption and SSL Connector Keys<br>Evaluation Version |          |                            |                  |                            |                   |              |            |         |     |
| Signing, Encryption and SSL Connector Keys<br>Evaluation Version |          |                            |                  |                            |                   |              |            |         |     |
| Signing, Encryption and SSL Connector Keys<br>Evaluation Version |          |                            |                  |                            |                   |              |            |         |     |
| Signing, Encryption and SSL Connector Keys<br>Evaluation Version |          |                            |                  |                            |                   |              |            |         |     |
| Signing, Encryption and SSL Connector Keys<br>Evaluation Version |          |                            |                  |                            |                   |              |            |         |     |

# 8. Test User Login

- > To test the user login I used the default NetIQ portal app. In our case, that's <a href="https://netiq.test.com/portal/">https://netiq.test.com/portal/</a> (netiq.test.com resolves to the local IP address of the NetIQ VM).
- > Please keep in mind that the password is authenticated by NetIQ/eDirectory, while the token is authenticated by OpenOTP via Radius.

| ← → C A Not Secure https://netiqam.test.com/portal/users/main.jsp |        |                |           |        |            |           |         |       |      |
|-------------------------------------------------------------------|--------|----------------|-----------|--------|------------|-----------|---------|-------|------|
| 🔢 Apps 🔞 Git 🤱 AWS 🕵 Wiki 🝐 🗎 support-questions                   | my_env | CHECK_THIS_OUT | E Support | RumpUP | AWS4RCDEVS | 🗎 demo_sw | 🗎 tools | 🗎 AWS | E pe |
|                                                                   |        |                |           |        |            |           |         |       |      |

#### **Application Overview**

This is a sample application that demonstrates the basic functionalities of a NetlQ Access Manager.

The functionalities demonstrated are

- Role based access control policies.
   Automatically filling forms with authenticated user's attributes.

#### **Roles & Users**

This is a simple application which demonstrates key aspects of the Access Manager.

The NetlQ Access Manager default installation creates the following two users:

- Alice with username as alice and depicts both Manager and Employee role.
  Bob with username as bob and depicts Employee role.

You can login in this application with either of the users. The passwords of these users is "netiq".

You can view the demo by pressing the "login" in this page and follow the instructions. You can remove the portal before moving to production. Refer NetIQ Access Manager documentation on how to remove this portal.

|                                       |          | Access        | s Manager           |            |  |          |
|---------------------------------------|----------|---------------|---------------------|------------|--|----------|
|                                       | $\equiv$ | Sign in to us | se available applic | ations     |  |          |
|                                       |          |               | OpenOTPLogin        |            |  |          |
|                                       |          | susanred      |                     |            |  |          |
|                                       |          | •••••         |                     |            |  |          |
|                                       |          | •••••         |                     | <b>Ÿ</b> ~ |  |          |
|                                       |          | Sign in       |                     |            |  |          |
|                                       |          |               |                     |            |  |          |
|                                       |          |               |                     |            |  |          |
| Access Manager                        |          |               | W metrog best point |            |  | evenue e |
| Your session has been sufferiticated. |          |               |                     |            |  |          |

## 9. WebADM Log Entries

This is the log entry of a failed login where I provided the wrong OTP.

[2017-06-13 14:48:35] [192.168.3.108] [OpenOTP:UJM5WOBB] New openotpSimpleLogin SOAP request [2017-06-13 14:48:35] [192.168.3.108] [OpenOTP:UJM5WOBB] > Username: test02 [2017-06-13 14:48:35] [192.168.3.108] [OpenOTP:UJM5WOBB] > Password: xxxxxxx [2017-06-13 14:48:35] [192.168.3.108] [OpenOTP:UJM5WOBB] > Client ID: 192.168.3.221 [2017-06-13 14:48:35] [192.168.3.108] [OpenOTP:UJM5WOBB] > Options: RADIUS,-U2F [2017-06-13 14:48:35] [192.168.3.108] [OpenOTP:UJM5WOBB] Enforcing client policy: netig [2017-06-13 14:48:35] [192.168.3.108] [OpenOTP:UJM5WOBB] Registered openotpSimpleLogin request [2017-06-13 14:48:35] [192.168.3.108] [OpenOTP:UJM5WOBB] Resolved LDAP user: cn=test02,ou=netig [2017-06-13 14:48:35] [192.168.3.108] [OpenOTP:UJM5WOBB] Started transaction lock for user [2017-06-13 14:48:35] [192.168.3.108] [OpenOTP:UJM5WOBB] Found user language: EN [2017-06-13 14:48:35] [192.168.3.108] [OpenOTP:UJM5WOBB] Found 37 user settings: LoginMode=OTP,OTPType=TOKEN,OTPFallback=DISABLED,OTPLength=6,ChallengeMode=Yes,ChallengeTim 1:HOTP-SHA1-6:QN06-T1M,SMSType=Normal,SMSMode=Ondemand,MailMode=Ondemand,LastOTPTime=300,ListChallengeMode= [2017-06-13 14:48:35] [192.168.3.108] [OpenOTP:UJM5WOBB] Found 5 user data: LoginCount,LastOTP,TokenType,TokenKey,TokenState [2017-06-13 14:48:35] [192.168.3.108] [OpenOTP:UJM5WOBB] Last OTP expired 2017-06-13 14:48:21 [2017-06-13 14:48:35] [192.168.3.108] [OpenOTP:UJM5WOBB] Found 1 registered OTP token (TOTP) [2017-06-13 14:48:35] [192.168.3.108] [OpenOTP:UJM5WOBB] Requested login factors: OTP [2017-06-13 14:48:35] [192.168.3.108] [OpenOTP:UJM5WOBB] Wrong TOTP password (token #1) [2017-06-13 14:48:35] [192.168.3.108] [OpenOTP:UJM5WOBB] Updated user data [2017-06-13 14:48:36] [192.168.3.108] [OpenOTP:UJM5WOBB] Sent failure response

This is the log of a successful login:

[2017-06-13 13:12:12] [192.168.3.108] [OpenOTP:9VDX08GZ] New openotpSimpleLogin SOAP request [2017-06-13 13:12:12] [192.168.3.108] [OpenOTP:9VDX08GZ] > Username: test02 [2017-06-13 13:12:12] [192.168.3.108] [OpenOTP:9VDX08GZ] > Password: xxxxxx [2017-06-13 13:12:12] [192.168.3.108] [OpenOTP:9VDX08GZ] > Client ID: 192.168.3.221 [2017-06-13 13:12:12] [192.168.3.108] [OpenOTP:9VDX08GZ] > Options: RADIUS,-U2F [2017-06-13 13:12:12] [192.168.3.108] [OpenOTP:9VDX08GZ] Enforcing client policy: netig [2017-06-13 13:12:12] [192.168.3.108] [OpenOTP:9VDX08GZ] Registered openotpSimpleLogin request [2017-06-13 13:12:12] [192.168.3.108] [OpenOTP:9VDX08GZ] Resolved LDAP user: cn=test02,ou=netig [2017-06-13 13:12:12] [192.168.3.108] [OpenOTP:9VDX08GZ] Started transaction lock for user [2017-06-13 13:12:12] [192.168.3.108] [OpenOTP:9VDX08GZ] Found user language: EN [2017-06-13 13:12:12] [192.168.3.108] [OpenOTP:9VDX08GZ] Found 37 user settings: LoginMode=OTP,OTPType=TOKEN,OTPFallback=DISABLED,OTPLength=6,ChallengeMode=Yes,ChallengeTim 1:HOTP-SHA1-6:QN06-T1M,SMSType=Normal,SMSMode=Ondemand,MailMode=Ondemand,LastOTPTime=300,ListChallengeMode= [2017-06-13 13:12:12] [192.168.3.108] [OpenOTP:9VDX08GZ] Found 7 user data: LoginCount,RejectCount,LastOTP,TokenType,TokenKey,TokenState,TokenOffset [2017-06-13 13:12:12] [192.168.3.108] [OpenOTP:9VDX08GZ] Last OTP expired 2017-06-13 11:59:12 [2017-06-13 13:12:12] [192.168.3.108] [OpenOTP:9VDX08GZ] Found 1 registered OTP token (TOTP) [2017-06-13 13:12:12] [192.168.3.108] [OpenOTP:9VDX08GZ] Requested login factors: OTP [2017-06-13 13:12:12] [192.168.3.108] [OpenOTP:9VDX08GZ] TOTP password Ok (token #1) [2017-06-13 13:12:12] [192.168.3.108] [OpenOTP:9VDX08GZ] Updated user data

[2017-06-13 13:12:12] [192.168.3.108] [OpenOTP:9VDX08GZ] Sent success response

> Example of a failed login - notice the token value (from the Radius bridge log). Please note that "User-Password" is actually the content of the token field, as the actual password is authenticated directly by NetIQ and unknown to OpenOTP.

rad recv: Access-Request packet from host 192.168.3.221 port 34761, id=6, length=48 User-Name = "susanred" User-Password = "wrong" # Executing section authorize from file /opt/radiusd/conf/radiusd.conf +group authorize { [pap] WARNING! No "known good" password found for the user. Authentication may fail because of this. ++[pap] = noop++[openotp] = ok+} # group authorize = ok Found Auth-Type = openotp # Executing group from file /opt/radiusd/conf/radiusd.conf +group authenticate { rlm openotp: Sending openotpSimpleLogin request rlm openotp: OpenOTP Authentication failed rlm\_openotp: Reply message: Invalid username or password rlm openotp: Sending Access-Reject ++[openotp] = reject +} # group authenticate = reject Failed to authenticate the user. Login incorrect: [susanred] (from client any port 0) Using Post-Auth-Type Reject WARNING: Unknown value specified for Post-Auth-Type. Cannot perform requested action. Sending Access-Reject of id 6 to 192.168.3.221 port 34761 Reply-Message = "Invalid username or password" Finished request 2. Going to the next request Waking up in 9.9 seconds. Cleaning up request 2 ID 6 with timestamp +686

This manual was prepared with great care. However, RCDevs Security S.A. and the author cannot assume any legal or other liability for possible errors and their consequences. No responsibility is taken for the details contained in this manual. Subject to alternation without notice. RCDevs Security S.A. does not enter into any responsibility in this respect. The hardware and software described in this manual is provided on the basis of a license agreement. This manual is protected by copyright law. RCDevs Security S.A. reserves all rights, especially for translation into foreign languages. No part of this manual may be reproduced in any way (photocopies, microfilm or other methods) or transformed into machine-readable language without the prior written permission of RCDevs Security S.A. The latter especially applies for data processing systems. RCDevs Security S.A. also reserves all communication rights (lectures, radio and television). The hardware and software names mentioned in this manual are most often the registered trademarks of the respective manufacturers and as such are subject to the statutory regulations. Product and brand names are the property of RCDevs Security. © 2024 RCDevs Security S.A., All Rights Reserved